## Manual para Solicitação de Videoconferência

1º Passo: Entrar no SEI pelo o endereço **sei.iphan.gov** 

2º Passo: Inserir Usuário e Senha, e clique no botão Acessar;

3º Passo Clique em Iniciar Processo

4º Passo: Escolha o Tipo do Processo clicando no botão 🤍 ;

5º Passo: Na caixa de preenchimento Serviços de Transmissão de Dados, Voz e Imagem (inclusive videoconferência)

6º Passo: Na tela Iniciar Processo clique em Salvar

## Iniciar Processo

|                                                         |                                                                                   |                              | Salvar Voltar                 |
|---------------------------------------------------------|-----------------------------------------------------------------------------------|------------------------------|-------------------------------|
| Protocolo                                               |                                                                                   |                              |                               |
| <ul> <li>Automático</li> </ul>                          |                                                                                   |                              |                               |
| Informado                                               |                                                                                   |                              |                               |
| Tipo do Processo:                                       |                                                                                   |                              |                               |
| Serviços de Transmissão de Dados, V                     | oz e Imagem (inclusive videoconferência)                                          |                              | ¥                             |
| Especificação:                                          |                                                                                   |                              |                               |
|                                                         |                                                                                   |                              |                               |
| Classificação por Ass <u>u</u> ntos:                    |                                                                                   |                              |                               |
| 075 - SERVIÇO DE TRANSMISSÃO D                          | E DADOS, VOZ E IMAGEM                                                             |                              |                               |
| Interessados:                                           |                                                                                   |                              | *                             |
|                                                         |                                                                                   |                              |                               |
|                                                         |                                                                                   |                              |                               |
| Observações desta unidade:                              |                                                                                   |                              |                               |
|                                                         |                                                                                   |                              |                               |
|                                                         |                                                                                   |                              | 1                             |
|                                                         |                                                                                   |                              |                               |
| Nivel de Acesso                                         |                                                                                   |                              |                               |
| Sigiloso                                                | <ul> <li>Restrito</li> </ul>                                                      | Público                      |                               |
|                                                         |                                                                                   |                              |                               |
|                                                         |                                                                                   |                              | <u>S</u> alvar <u>V</u> oltar |
|                                                         |                                                                                   |                              |                               |
| 7º Passo: Cliqu                                         | e no botão <b>Incluir Doc</b>                                                     | umento                       |                               |
| 8º Passo: Esco                                          | lha o Tipo de Documer                                                             | ito clicando no botão 🤷      |                               |
| 9º Passo: Na ca<br>palavra <b>Videoc</b><br>solicitação | aixa de preenchimento<br><b>onferência</b> e selecione<br><b>de videoconferên</b> | a opção Formulário d<br>cia; | insira a<br>e                 |
|                                                         |                                                                                   |                              |                               |

10º Passo: Na tela **Gerar Documento** preencha o campo **descrição com** Solicitação de Videoconferência, e em seguida, clicar no botão **Confirmar Dados.** 

## **Gerar Documento**

|                                      |                                   |              | Confirmar Dados Voltar                 |
|--------------------------------------|-----------------------------------|--------------|----------------------------------------|
|                                      | Formulário de solicitação de víde | oconferência |                                        |
| Texto Inicial                        |                                   |              |                                        |
| Documento Modelo                     |                                   |              |                                        |
| <ul> <li>Texto Padrão</li> </ul>     |                                   |              |                                        |
| Nenhum                               |                                   |              |                                        |
| Descrição:                           |                                   |              |                                        |
| Solicitação de Videoconferência      |                                   |              |                                        |
| Classificação por Ass <u>u</u> ntos: |                                   |              |                                        |
|                                      |                                   |              |                                        |
|                                      |                                   |              |                                        |
| Observações desta unidade:           |                                   |              |                                        |
|                                      |                                   |              |                                        |
|                                      |                                   |              | 1                                      |
|                                      |                                   |              |                                        |
| Nivel de Acesso                      |                                   |              |                                        |
| Sigiloso                             | <ul> <li>Restrito</li> </ul>      | Público      |                                        |
|                                      |                                   |              | <u>C</u> onfirmar Dados <u>V</u> oltar |

11º Passo: Em seguida, abrirá uma tela com o formulário onde deverá preencher com Nome, E-mail, Telefone ou ramal, Sigla da Unidade de trabalho e Dados do mediador.

| Dados para organização do Evento                                                 |  |  |
|----------------------------------------------------------------------------------|--|--|
| Nome:                                                                            |  |  |
| E-mail:                                                                          |  |  |
| Telefone ou ramal:                                                               |  |  |
| Sigla da unidade de trabalho: Coordenação-Geral de Tecnologia da Informação      |  |  |
| Dados do mediador: (nome, e-mail, telefone e unidade de trabalho) <sup>(1)</sup> |  |  |

12º Passo: Colocar a Data e horário de início e término da reunião.

| Duração do Evento |        |                         |        |     |  |
|-------------------|--------|-------------------------|--------|-----|--|
|                   |        | Horários <sup>(2)</sup> |        |     |  |
| Data              | Manhã  |                         | Tarde  |     |  |
|                   | Início | Fim                     | Início | Fim |  |
|                   |        |                         |        |     |  |
|                   |        |                         |        |     |  |
|                   |        |                         |        |     |  |
|                   |        |                         |        |     |  |
|                   |        |                         |        |     |  |

13º Passo: Preencher o campo de Detalhamento das Necessidades.

| Detalhamento das Necessidades                                                       | Sim | Não |
|-------------------------------------------------------------------------------------|-----|-----|
| Haverá diálogo entre as partes? <sup>(3)</sup>                                      |     |     |
| É necessário empréstimo de projetor e tela?                                         |     |     |
| É necessário empréstimo de notebook?                                                |     |     |
| Caso seja necessário notebook emprestado da CGTI, quais softwares serão utilizados? |     |     |
| Outros detalhes do evento <sup>(4)</sup>                                            |     |     |
|                                                                                     |     |     |

14º Marcar Unidades que irão participar da determinada reunião.

| Unidades Participantes                                                                                 |                                |             |             |             |             |
|----------------------------------------------------------------------------------------------------|--------------------------------|-------------|-------------|-------------|-------------|
| Qualquer quantidade simultân                                                                           | Qualquer quantidade simultânea |             |             |             |             |
| ( ) Sede Brasília                                                                                      | () IPHAN-AM                    | () IPHAN-GO | () IPHAN-PA | () IPHAN-RJ | () IPHAN-SC |
| ( ) Sede Rio de Janeiro (PGC)                                                                          | () IPHAN-AP                    | () IPHAN-MA | () IPHAN-PB | () IPHAN-RN | () IPHAN-SE |
| () CNFCP                                                                                               | () IPHAN-BA                    | () IPHAN-MG | () IPHAN-PE | () IPHAN-RO | () IPHAN-SP |
| () IPHAN-AC                                                                                            | () IPHAN-CE                    | () IPHAN-MS | () IPHAN-PI | () IPHAN-RR | () IPHAN-TO |
| () IPHAN-AL                                                                                            | () IPHAN-ES                    | () IPHAN-MT | () IPHAN-PR | () IPHAN-RS |             |
| Atenção! O serviço de videoconferência ainda não está disponível para as unidades SRBM e CCPI, ou com  |                                |             |             |             |             |
| exclusividade para o CNA e o IPHAN-DF. Essas duas últimas, por se localizarem no mesmo endereço físico |                                |             |             |             |             |
| da sede, utilizarão os equipamentos e as instalações centrais, nas mesmas condições aqui detalhadas.   |                                |             |             |             |             |

15º Passo: Os chefes de unidades ou departamentos deverão assinar

eletronicamente o formulário clicando em Assinar Documento

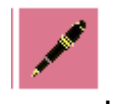

';

16º Passo: Colocar o Órgão do Assinante, o nome do Assinante, o Cargo/Função e depois colocar a Senha ou Certificado Digital. Depois que

preencher esses requisitos deverá clicar no botão Assinar

## Assinatura de Documento

|                                 | Assinar |
|---------------------------------|---------|
| Órgão do Assinante:             |         |
| IPHAN T                         |         |
| Assinant <u>e</u> :             | 7       |
| Cargo / Função:                 |         |
|                                 | •       |
| Senha ou Certificado Digital () |         |

17º Passo: Encaminhar o processo para a CGTI.